# 第三届全国木质素科学与技术学术研讨会

## 暨轻工科技发展论坛

#### 会议注册及注册费缴费简易操作指南

#### 步骤1:

进入官网:https://lignin2023.scimeeting.cn

#### 步骤2:

点击参会注册-点击右侧登录页面-账号密码\手机号验证登录-新用 户注册-完善资料

| <b>**</b> 3                                             | ₿ΞN                | 届全国木质 | [素科学与技术学)     | × +        |                   |                    |                               |         |      |       |      |     |      |     |
|---------------------------------------------------------|--------------------|-------|---------------|------------|-------------------|--------------------|-------------------------------|---------|------|-------|------|-----|------|-----|
| ← ·                                                     | ÷                  | C     | lignin2023.sc | imeeting.c | n/cn/web/index/16 | 992                |                               |         |      |       |      | Ô   | ☆    | □ ( |
| 第三届全国木质素科学与技术学术研讨会<br>暨轻工科技发展论坛<br>2028年4月14日-16日(単単)7世 |                    |       |               |            |                   |                    |                               |         |      |       |      |     |      |     |
|                                                         |                    |       | 首页            | ī          | 大会信息              | 组织机构               | 参会注册                          | 投稿须知    | 酒店预订 | 简要日程  | 联系我们 |     |      |     |
| <b>Г</b>                                                | 東三届全国环境集件学习技术* × + |       |               |            |                   |                    |                               |         |      | Ċ.    | ¢ [  | 1 & | * :: |     |
| 从迷梦加弗二周主国不凤泉村子→12小子小町13云重な二村12枚<br>展论坛!                 |                    |       |               |            |                   | 微信<br>请输入手<br>请输入恶 | 而/ 五次<br>登录   账号密码登录<br>机号/邮箱 | 手机验证码登录 |      |       |      |     |      |     |
|                                                         |                    |       |               |            |                   |                    |                               | □ 记住!   | 长户   | 找回密码? |      |     |      |     |
|                                                         |                    |       |               |            |                   |                    |                               |         | 登录   |       |      |     |      |     |
| 新用户注册                                                   |                    |       |               |            |                   |                    |                               |         |      |       |      |     |      |     |
|                                                         |                    |       |               |            |                   |                    |                               |         |      |       |      |     |      |     |

备注:注册后下次登录请使用账号密码或手机号验证方式登录

### 步骤3:

## 填写相关注册信息后点击立即提交

| 🐨 第三届全国木质素科学与技术学:× 🕂                      |                                         |  |
|-------------------------------------------|-----------------------------------------|--|
| ← → C  lignin2023.scimeeting.cn/cn/user/r | gister/16992 → #F 10018 H ← ###         |  |
| * 王和                                      | m (Red)                                 |  |
| 100                                       |                                         |  |
| * 设置                                      | <b>8</b> 码 请输入                          |  |
|                                           | 密码必须是字母小写、数字、字母大写、特殊字符中任意两种组合,且不能少于8位!  |  |
| * 确认                                      | <b>8</b> 99 请输入                         |  |
| * 真实                                      | <b>18</b> 请输入                           |  |
| * 您的                                      | 1别 〇 男 〇 女                              |  |
| * 电子                                      | · 清徐入                                   |  |
| 所属                                        | <b>\$1市</b> 计选择 -                       |  |
| * 工作                                      | <b>单位</b> 请输入                           |  |
| * 职称/                                     | 请输入                                     |  |
| * 选择您想参加                                  | 9分主题A 木质素基础化学主题B 木质素基精细化工产品主题C 木质素基功能材料 |  |
| 14:34                                     | 719主题D木质素降解主题E木质纤维素及其它生物质的开发和利用         |  |
|                                           | 猜注 · 请输入                                |  |
|                                           | 如有其它问题,请描述                              |  |
|                                           |                                         |  |
|                                           |                                         |  |
|                                           | 立即提交返回                                  |  |

步骤4:

注册结束后即可自动跳转到到个人中心-报名参会-选择注册费类型-点击立即提交

| 第二届全国木质素科学与技术学 x + ★                                                                                                    |        |                                        |  |  |  |  |  |  |  |
|----------------------------------------------------------------------------------------------------|--------|----------------------------------------|--|--|--|--|--|--|--|
| $\leftarrow \rightarrow$ C a lignin2023.scimeeting.cn/cn/reg/index/16992 $ m 	ilde{D} \Rightarrow$ I $\clubsuit$                                                                                                    |        |                                        |  |  |  |  |  |  |  |
| 🔒 个人中心                                                                                                    | Ŧ      | 第三届全国木质素科学与技术学术研讨会置轻工科技发展论坛 ① 英回官网     |  |  |  |  |  |  |  |
| ● 首页                                                                                                    |        | ● 请上传您的学生证件                            |  |  |  |  |  |  |  |
|                                                                                                    |        | 表升会參監普                                 |  |  |  |  |  |  |  |
| <b>筥</b> 报名参会                                                                                                    |        | CNY:2000.00                            |  |  |  |  |  |  |  |
| ■ 个人信息                                                                                                    |        | 线上参会                                   |  |  |  |  |  |  |  |
| <ul><li><li><li><li></li><li></li><li></li><li></li><li></li><li></li><li></li><li></li><li></li><li></li><li></li><li></li><li></li><li></li><li></li><li></li><li></li><li></li><li></li><li></li><li></li><li></li><li></li><li></li><li></li><li></li><li></li><li></li><li></li><li></li></li></li></li></ul> <li></li> |        | CNY:500.00                             |  |  |  |  |  |  |  |
|                                                                                                    | 展商参会通道 |                                        |  |  |  |  |  |  |  |
|                                                                                                    |        | CNY:0.00                               |  |  |  |  |  |  |  |
|                                                                                                    |        | 本通道为展商权益参会通道,需人工审核,非展商权益内参会人员请勿<br>选择。 |  |  |  |  |  |  |  |
|                                                                                                    | 2      | 温馨提示                                   |  |  |  |  |  |  |  |
|                                                                                                    |        | 欢迎参加第三届全国木质素科学与技术学术研讨会暨经工科技发展论坛!       |  |  |  |  |  |  |  |
| ▶ 安全退出                                                                                                    |        | 立即總交                                   |  |  |  |  |  |  |  |

注册类型点击提交结束后会自动跳转至填写发票项,

选择发票类型及发票内容-填写发票相关信息-点击立即提交

| 😭 第三届全国木质素科学与技术学                                                                       | × +                     |                         |          |  | ~ |  |  |  |  |  |
|----------------------------------------------------------------------------------------|-------------------------|-------------------------|----------|--|---|--|--|--|--|--|
| 🗧 👌 C 👔 lignin2023.scimeeting.cn/cn/order/pay/16992?type=1&is_verify=3&item_id=5612556 |                         |                         |          |  |   |  |  |  |  |  |
| 个人中心                                                                                   | ·三 第三届全(                | 国木质素科学与技术学术研讨会暨轻工科技发展论坛 |          |  |   |  |  |  |  |  |
| 💧 首页                                                                                   | ● 费用类型                  |                         |          |  |   |  |  |  |  |  |
| 👲 征文投稿                                                                                 | 费用类型: 普通参会代表CNY2000.00℃ |                         |          |  |   |  |  |  |  |  |
| 🖪 报名参会                                                                                 | 费用金额: CN                | Y2,000.00 未付款           |          |  |   |  |  |  |  |  |
| 个人信息                                                                                   |                         |                         |          |  |   |  |  |  |  |  |
|                                                                                        | 发票信息                    |                         |          |  |   |  |  |  |  |  |
| 🔇 账号密码                                                                                 | 选择发票抬头                  |                         |          |  |   |  |  |  |  |  |
|                                                                                        | + %                     | 动发票抬头                   |          |  |   |  |  |  |  |  |
|                                                                                        | 填写发票信息                  |                         |          |  |   |  |  |  |  |  |
|                                                                                        | *发票类型                   | 增值税普通电子发票               | <u>ـ</u> |  |   |  |  |  |  |  |
|                                                                                        | *发票内容                   | 増值税普通纸质发票               |          |  |   |  |  |  |  |  |
|                                                                                        |                         | 増值税专用发票                 |          |  |   |  |  |  |  |  |
|                                                                                        | 「以景入即相                  | 增值税普通电子发票               |          |  |   |  |  |  |  |  |
|                                                                                        |                         |                         |          |  |   |  |  |  |  |  |
|                                                                                        |                         | U                       | 立即提交     |  |   |  |  |  |  |  |
| ➡ 中全得出                                                                                 |                         |                         |          |  |   |  |  |  |  |  |

#### 步骤6:

发票填写完毕后即可跳转至缴费页面,请选择支付方式进行缴费即可

| 第二届全国木质素科学与技术学 x +                                                                                                    |    |      |         |
|----------------------------------------------------------------------------------------------------|----|------|---------|
|                                                                                                    |    |      | ☆ ☆ 🔲 😩 |
| ♀ 会然 近一收费平台                                                                                                    | 首页 | 交易查询 | 用户指南    |
| 订单信息 商 户: 第三届全国木质素科学与技术学术研讨会暨轻工科技发展论坛 商户订单号: S2301H20230203110645-m16992-u4016276-R12015556734 订单信息: 普通多会代表 金 额: CNV2,000.00 |    |      |         |
| 支付方式         线上支付         愛 支付宝         節 新版箇信易         线下支付         1         銀行转账                                          |    |      |         |
| 支付宝支付                                                                                                    |    |      |         |
| 支付金额: CNY 2,000.00 手续费: 0.00 手续费率: 0% 确认付款                                                                                   |    |      |         |

## 如果注册费未缴纳,请至个人中心-支付订单管理中进行缴费即可

| ● ● ● ● 第三届全国木质素科                                                                                        | 学与技术学》× +   |                    |  |    |          |    | ~          |  |  |  |
|----------------------------------------------------------------------------------------------------|-------------|--------------------|--|----|----------|----|------------|--|--|--|
| $\leftarrow$ $\rightarrow$ C (a) lignin2023.scimeeting.cn/cn/order/index/16992 (b) $\Rightarrow$ D (a) : |             |                    |  |    |          |    |            |  |  |  |
| 🔒 个人中心                                                                                                   | · 第三届全国木质素科 | 学与技术学术研讨会暨轻工科技发展论坛 |  | )  |          |    | <b>.</b> - |  |  |  |
| ● 首页                                                                                                    | 支付订单管理      |                    |  |    |          |    |            |  |  |  |
| 🔌 征文投稿                                                                                                   | 注册订单        |                    |  |    |          |    |            |  |  |  |
| ■ 报名参会                                                                                                   | 注册编号        | 注册费用类型             |  | 数量 | 注册费      |    |            |  |  |  |
| 自 支付订单管理                                                                                                 | 12          | 普通参会代表-CNY-2000.00 |  | 1  | 2,000.00 | 支付 |            |  |  |  |
| 💶 个人信息                                                                                                   |             |                    |  |    |          |    |            |  |  |  |
| 🔇 账号密码                                                                                                   |             |                    |  |    |          |    |            |  |  |  |
|                                                                                                    |             |                    |  |    |          |    |            |  |  |  |
|                                                                                                    |             |                    |  |    |          |    |            |  |  |  |
| ▶ 安全退出                                                                                                   |             |                    |  |    |          |    |            |  |  |  |